# Noordhoff Studiekit

Activeren digitaal lesmateriaal

# Inloggen via ELO of VO Digitaal Leren

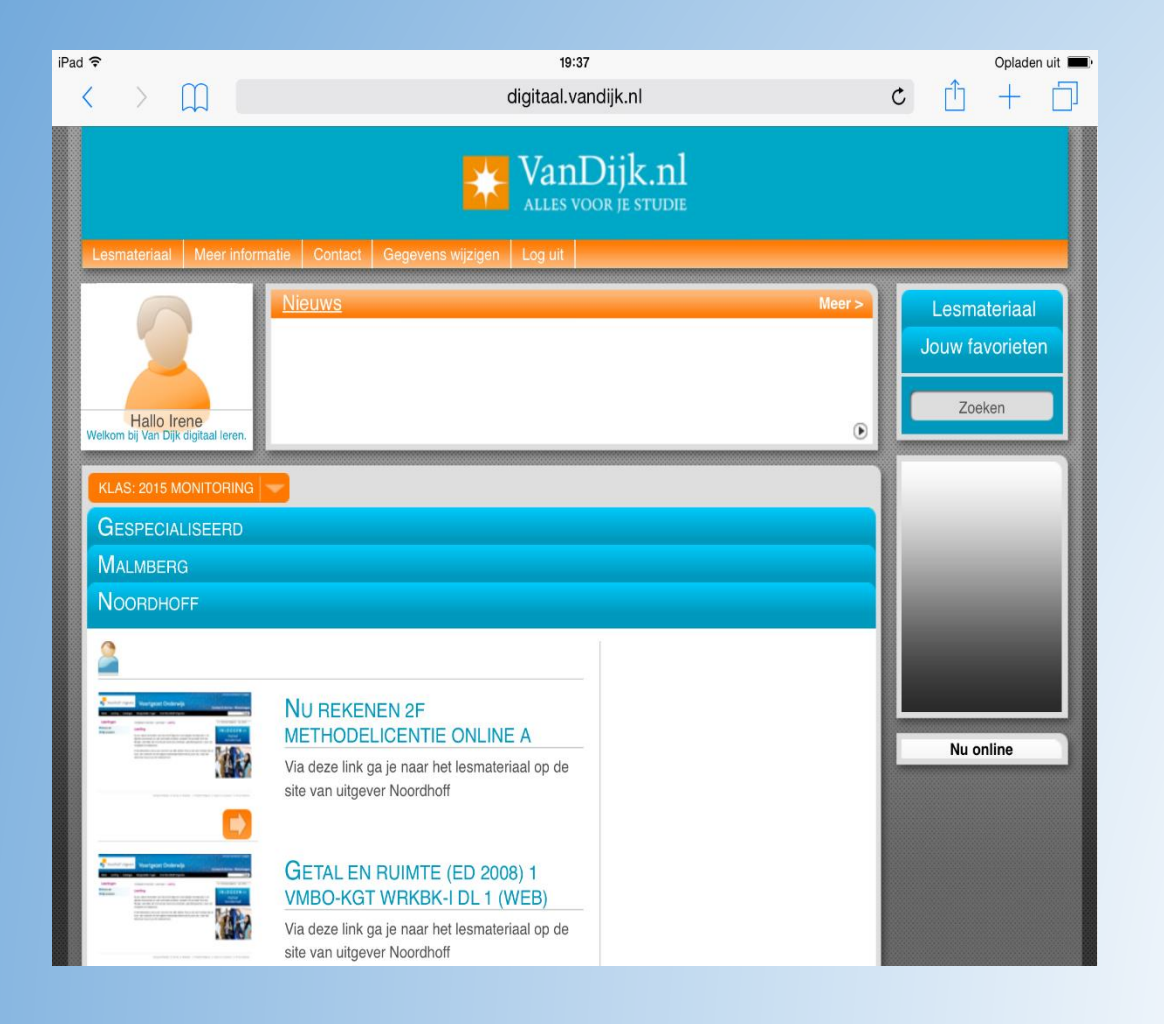

- Log in via het portaal welke door de school is gekozen.
- Kies binnen dit portaal 1 van de studiekit producten. Deze zijn te herkennen aan het woord tablet in de titel

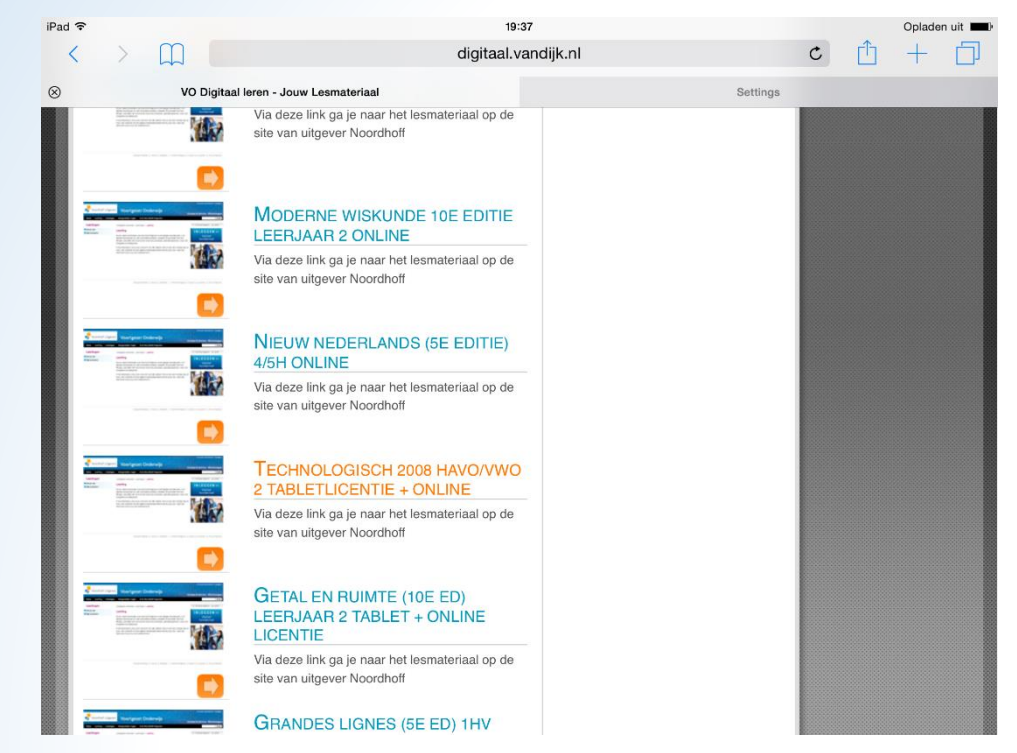

- Na het aanklikken van de link opent zich een aan de slag scherm.
- Volg de stappen in het scherm

| iPad 중 | > m             |                                                  | 19:37<br>technologisch.online.noordhoff.nl                                                                                                    | ்ரி                                        | Opladen uit 💻 |             |                  |                                         |                                        |                                  |                    |
|--------|-----------------|--------------------------------------------------|----------------------------------------------------------------------------------------------------|--------------------------------------------|---------------|-------------|------------------|-----------------------------------------|----------------------------------------|----------------------------------|--------------------|
|        |                 | al Ieren - Jouw Lesmateriaal                     | ©                                                                                                    | Settings<br>Irene van bruggen   Mijn gegev | vens          | •           | Kies             | s het art                               | ikel welke                             | je wilt a                        | ctiveren           |
| Aa     | n de slag       |                                                  |                                                                                                    |                                            | iPad 중<br><   | >           |                  | techr                                   | 19:38<br>nologisch.online.noordhoff.nl | Ċ                                | Opladen uit ➡→     |
|        | 1 Mijn boeken   | Aan da ala                                       | a                                                                                                    |                                            |               |             | VO Digitaal lere | n - Jouw Lesmateriaal                   | $\otimes$                              | Settings                         |                    |
|        | 2 Studiekit app | Aan de sia                                       | 9                                                                                                    |                                            | Т             | ECH         | NOLOGIS          | СН                                      |                                        | Irene van brugg                  | en   Mijn gegevens |
|        | 3 Overzicht     | Welkom<br>Om te kunnen beg<br>ingesteld, Dit kan | elkom<br>n te kunnen beginnen met het digitale lesmateriaal van dit vak, moeten eerst een paar dingen worden<br>resteld. Dit kan in een paar eenvoudige stappen |                                            | Aar           | n de sla    | ag               |                                         |                                        |                                  |                    |
|        |                 |                                                  |                                                                                                    |                                            |               | 1 Mij       | n boeken         | Mijn boeken                             |                                        |                                  |                    |
|        |                 |                                                  |                                                                                                    |                                            |               | 2 Stu       | udiekit app      | Kies de boeken die het m                | aast in de lessen gebruikt gaan wor    | den. Onder (Instellingen' kunner | later boeken       |
|        |                 |                                                  | Ga verde                                                                                                    |                                            | ler           | 3 Overzicht |                  | worden verwijderd of worden toegevoegd. |                                        |                                  | Tater Doeken       |
|        |                 |                                                  |                                                                                                    | Versie 4.0.4.2                             | litge         |             |                  | Leerjaar 2                              |                                        |                                  |                    |
|        |                 |                                                  |                                                                                                    |                                            |               |             |                  | 2 vmbo-T/havo A<br>2 vmbo-T/havo B      |                                        |                                  |                    |
|        |                 |                                                  |                                                                                                    |                                            |               |             |                  | 2 havo/vwo A                            |                                        |                                  |                    |
|        |                 |                                                  |                                                                                                    |                                            |               |             |                  | 2 havo/vwo B                            |                                        |                                  |                    |
|        |                 |                                                  |                                                                                                    |                                            |               |             |                  | Vorige                                  |                                        | Er zijn 0 boeken gekozen.        | Volgende           |
|        |                 |                                                  |                                                                                                    |                                            |               |             |                  |                                         |                                        |                                  |                    |

Versie 4.0.4.2 © Noordhoff Uitgevers bv

#### Na de selectie kies voor volgende

iPad ᅙ

## Volg de stappen in je scherm en installeer de studiekit App

| <del>?</del>     |                                                                                                    | 19:38                                  |                              | Opladen uit 🔳 | iPad ᅙ          |                                                   |                         | 19:38                                                                          |           |                   | Opladen uit 🔳 |  |
|------------------|----------------------------------------------------------------------------------------------------|----------------------------------------|------------------------------|---------------|-----------------|---------------------------------------------------|-------------------------|--------------------------------------------------------------------------------|-----------|-------------------|---------------|--|
|                  | technologisch.                                                                                                    | online.noordhoff.nl                    | ¢ î                          | + 🗇           | < >             | Ш.                                                |                         | technologisch.online.noordhoff.nl                                              |           | ¢ 👖               | + 🗇           |  |
| VO Digitaal lere | n - Jouw Lesmateriaal                                                                                                    | ⊗ s                                    | ettings                      |               |                 | VO Digitaal le                                    | ren - Jouw Lesmateriaal | $\otimes$                                                                      | Settings  |                   |               |  |
| TECHNOLOGIS      | СН                                                                                                    |                                        | Irene van bruggen   Mijn geg | gevens        | × 🚺             | Studiekit<br>Noordhoff Uitgevers<br>GEÏNSTALLEERD | OPEN                    |                                                                                |           |                   |               |  |
| Aan de slag      |                                                                                                    |                                        |                              |               |                 |                                                   |                         |                                                                                | irene van | bruggen   Mijn ge | egevens       |  |
| 1 Mijn boeken    | Mijn boeken                                                                                                    |                                        |                              |               | TE              | CHNOLOGI                                          | SCH                     |                                                                                |           |                   |               |  |
| 2 Studiekit app  | Kies de boeken die het meest in de le                                                                                                    | seen aehruikt asen worden. Onder Inste | llingen' kunnen later boek   | en            | Aan d           | le slag                                           |                         |                                                                                |           |                   |               |  |
| 3 Overzicht      | Kies de boeken die het meest in de lessen gebruikt gaan worden. Onder 'Instellingen' kunnen later boeken<br>worden verwijderd of worden toegevoegd. |                                        |                              | en            | $\checkmark$    | 1 Mijn boeken                                     | Studiekit tablet app    |                                                                                |           |                   |               |  |
|                  | ▼Leerjaar 2                                                                                                    |                                        |                              |               | 2 Studiekit app |                                                   |                         |                                                                                |           |                   |               |  |
|                  | 2 vmbo-T/havo A                                                                                                    |                                        |                              |               |                 | 3 Overzicht                                       |                         |                                                                                |           |                   |               |  |
|                  | 2 havo/vwo A                                                                                                    |                                        |                              |               |                 |                                                   |                         |                                                                                |           | - OTHER           |               |  |
|                  | 2 havo/vwo B                                                                                                    |                                        |                              |               |                 |                                                   |                         | Studiekit                                                                      |           |                   |               |  |
|                  | Vorige                                                                                                    | Er is 1 b                              | oek gekozen. Volger          | nde           |                 |                                                   |                         |                                                                                |           |                   | 3             |  |
|                  |                                                                                                    |                                        | Varaia 4.0.4.2.© Nearthoff   | Litzevez hu   |                 |                                                   |                         |                                                                                |           | NHOUSSONG         | 114           |  |
|                  |                                                                                                    |                                        | Versie 4.0.4.2 @ Noordholf   | Orgevers by   |                 |                                                   |                         |                                                                                |           |                   | 4             |  |
|                  |                                                                                                    |                                        |                              |               |                 |                                                   | 1. [Installeer de ap    | om in te loggen in Studiekit:<br>pp]. (Is de app al geïnstalleerd? Ga dan naar | Stap 2.)  |                   |               |  |
|                  |                                                                                                    |                                        |                              |               |                 |                                                   | 2. Kies 'Open de a      | app' om in te loggen                                                           |           |                   |               |  |
|                  |                                                                                                    |                                        |                              |               |                 |                                                   | Dopen de                | app                                                                            |           |                   |               |  |
|                  |                                                                                                    |                                        |                              |               |                 |                                                   |                         | -1-1-                                                                          |           |                   |               |  |

## Download de app Studiekit

| iPad 🗢 |                                                                                                    |                |                    | 23:05           |                   |       | Opladen                        | uit 📟     |
|--------|----------------------------------------------------------------------------------------------------|----------------|--------------------|-----------------|-------------------|-------|--------------------------------|-----------|
|        | Alleen iPad -                                                                                                    | Alle prijzen 🔻 | Alle categorieën - | Op relevantie • | Alle leeftijden 🔻 | ≔     | $\bigcirc$ noordhoff studiekit | $\otimes$ |
|        | Studiekit<br>Noordhoff Uitg                                                                                                    | ievers         |                    |                 |                   |       |                                |           |
|        | Records  Records |                |                    |                 |                   |       |                                |           |
| E      | 30EKENPLANK                                                                                                    |                |                    |                 |                   |       |                                |           |
|        |                                                                                                    |                |                    |                 |                   |       |                                |           |
|        |                                                                                                    |                |                    |                 |                   |       |                                |           |
|        |                                                                                                    | Uitgelicht     | x                  | Ontdek A        | ankopen Upd       | lates |                                |           |

## Klik na het downloaden de app aan op de Ipad.

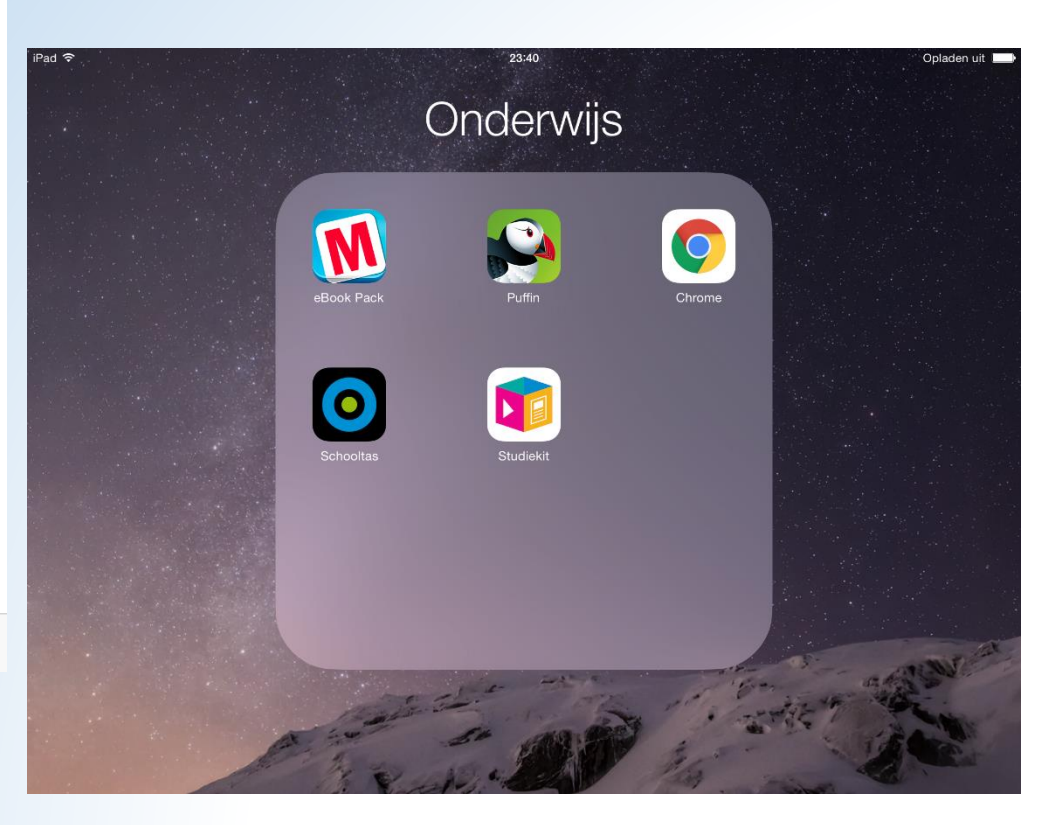

## Inloggen in de App

### Kies het schooltype

## Kies is Elo of Distributeursportaal

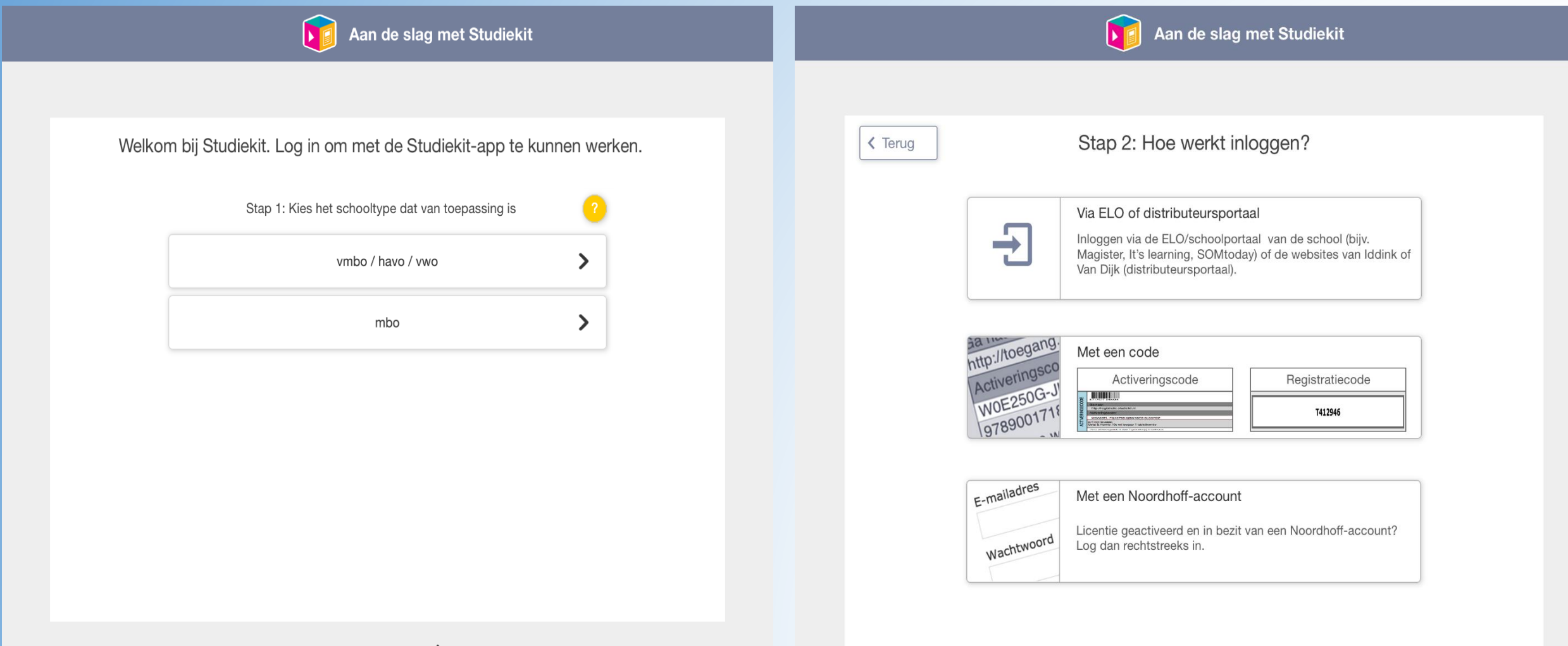

## Let op meer dan 1 licentie voor studiekit? Elke licenties dient via ELO/ VO Digitaal geactiveerd te worden

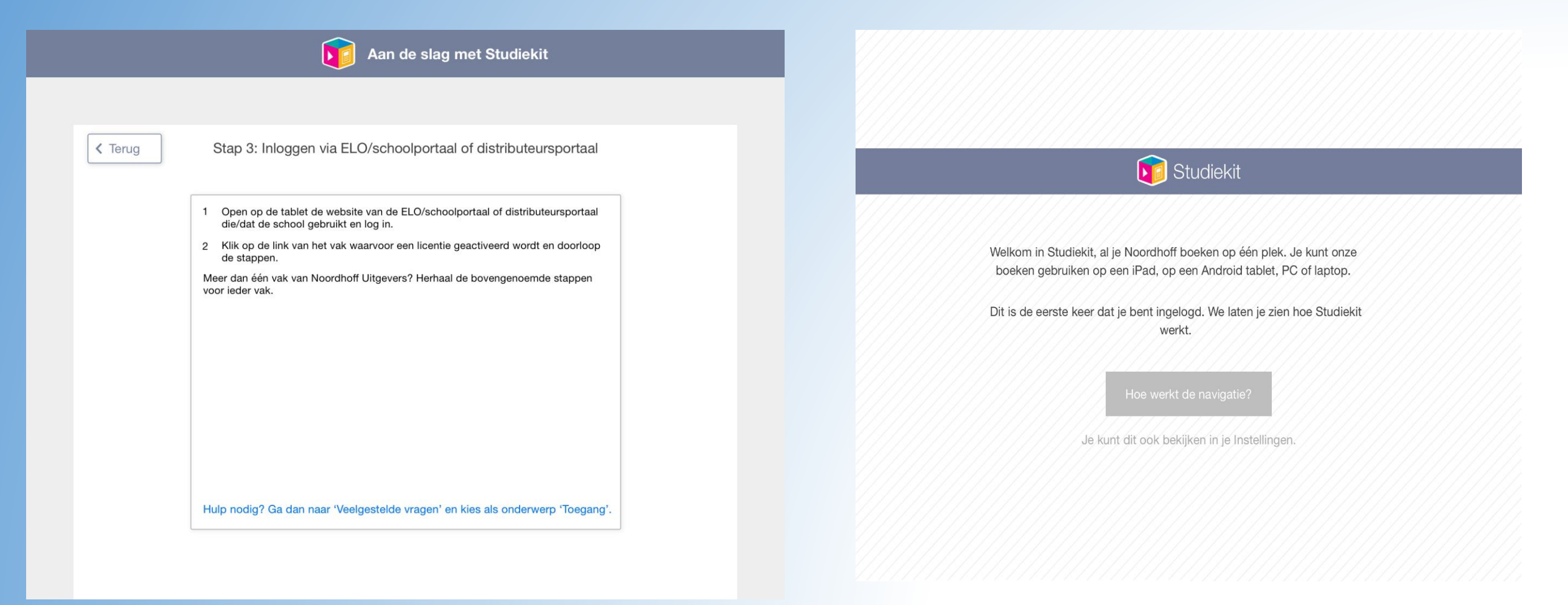

# Eenmaal in de App uitleg over de Functies

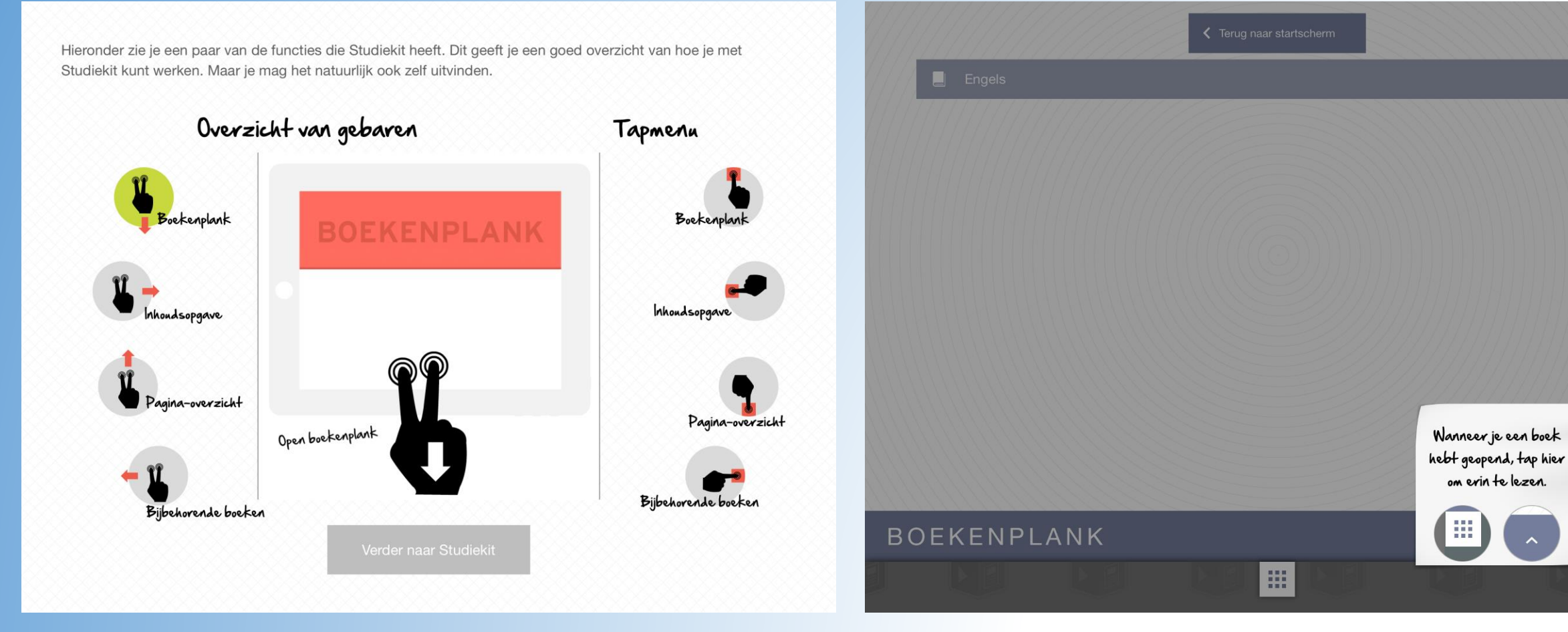

om erin te lezen.

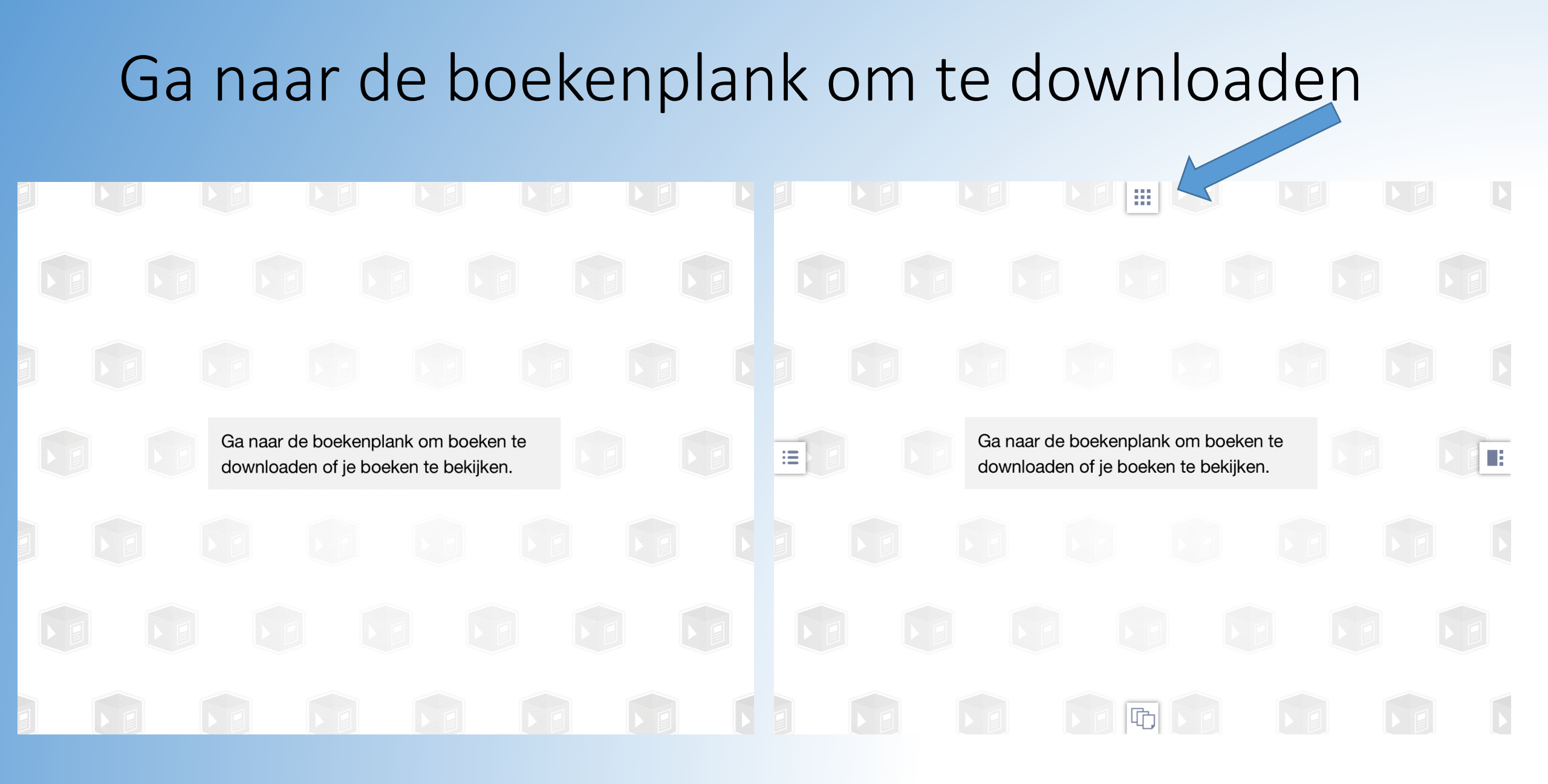

## Ga het vak en het boek om te downloaden

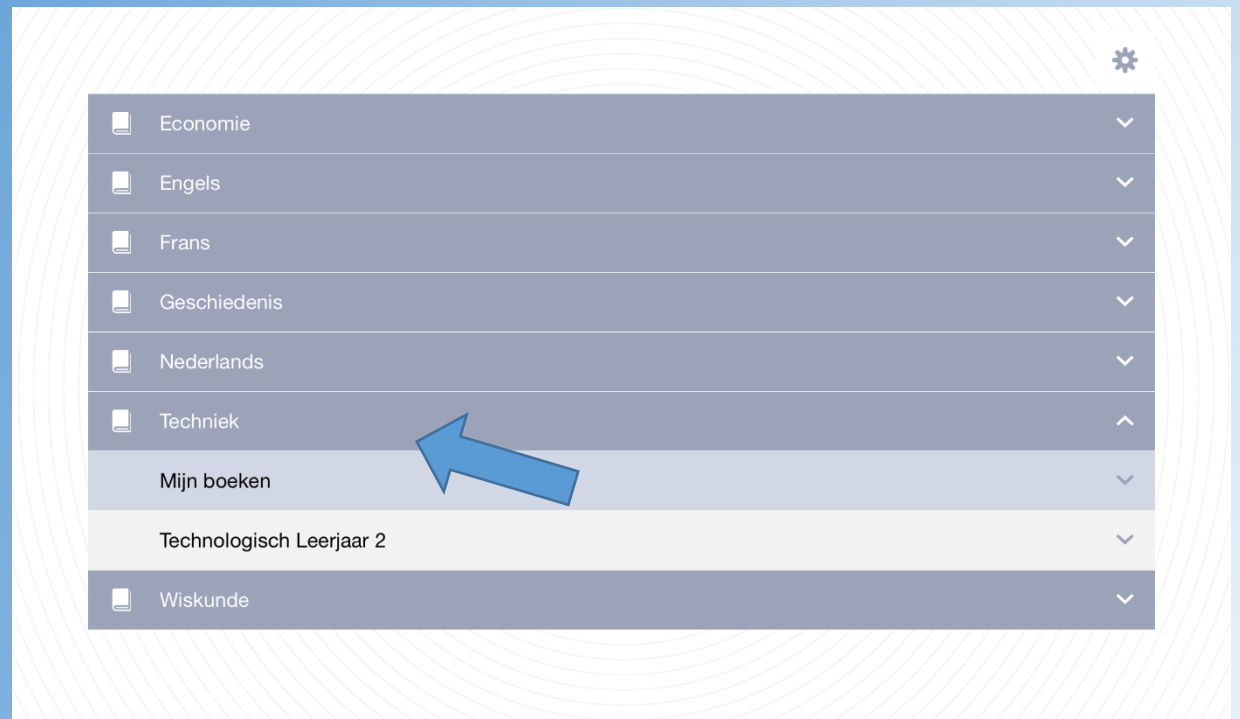

|                          |           | *        |
|--------------------------|-----------|----------|
| Economie                 |           | ~        |
| Engels                   |           | ~        |
| Frans                    |           | ~        |
| Geschiedenis             |           | ~        |
| Nederlands               |           | ~        |
| Techniek                 |           | ^        |
| Mijn boeken              |           | ~        |
| Technologisch Leerjaar 2 |           | ^        |
| 2 havo/vwo A             | Hoofdboek |          |
| 2 havo/vwo A             | Werkboek  | <b>e</b> |
| 2 havo/vwo B             | Hoofdboek |          |

....

# BOEKENPLANK ^

#### BOEKENPLANK

### Klik op het boek achter de titel om te downloaden

|    |                          |           | * |
|----|--------------------------|-----------|---|
|    | Economie                 |           | ~ |
|    | Engels                   |           | ~ |
|    | Frans                    |           | ~ |
|    | Geschiedenis             |           | ~ |
|    | Nederlands               |           | ~ |
|    | Techniek                 |           | ^ |
|    | Mijn boeken              |           | ~ |
|    | Technologisch Leerjaar 2 |           | ^ |
|    | 2 havo/vwo A             | Hoofdboek |   |
|    | 2 havo/vwo A             | Werkboek  |   |
|    | 2 havo/vwo B             | Hoofdboek |   |
| ΕK | ENPLANK                  |           |   |
|    |                          |           |   |

# Als het boek gedownload is verdwijnt achter het niveau het boek icoon.

|                |            |           | *        |
|----------------|------------|-----------|----------|
| Economie       |            |           | ~        |
| _ Engels       |            |           | ~        |
| E Frans        |            |           | ~        |
| _ Geschiedenis |            |           | ~        |
| _ Nederlands   |            |           | ~        |
| 📃 Techniek     |            |           | ^        |
| Mijn boeken    |            |           | ~        |
| Technologisch  | Leerjaar 2 |           | ^        |
| 🝿 📕 2 havo/    | vwo A      | Hoofdboek | >        |
| 2 havo/        | vwo A      | Werkboek  |          |
| 2 havo/        | vwo B      | Hoofdboek | <b>A</b> |
| DEKENPLA       | NK         |           |          |
|                |            |           |          |

### Klik op het niveau om het te openen

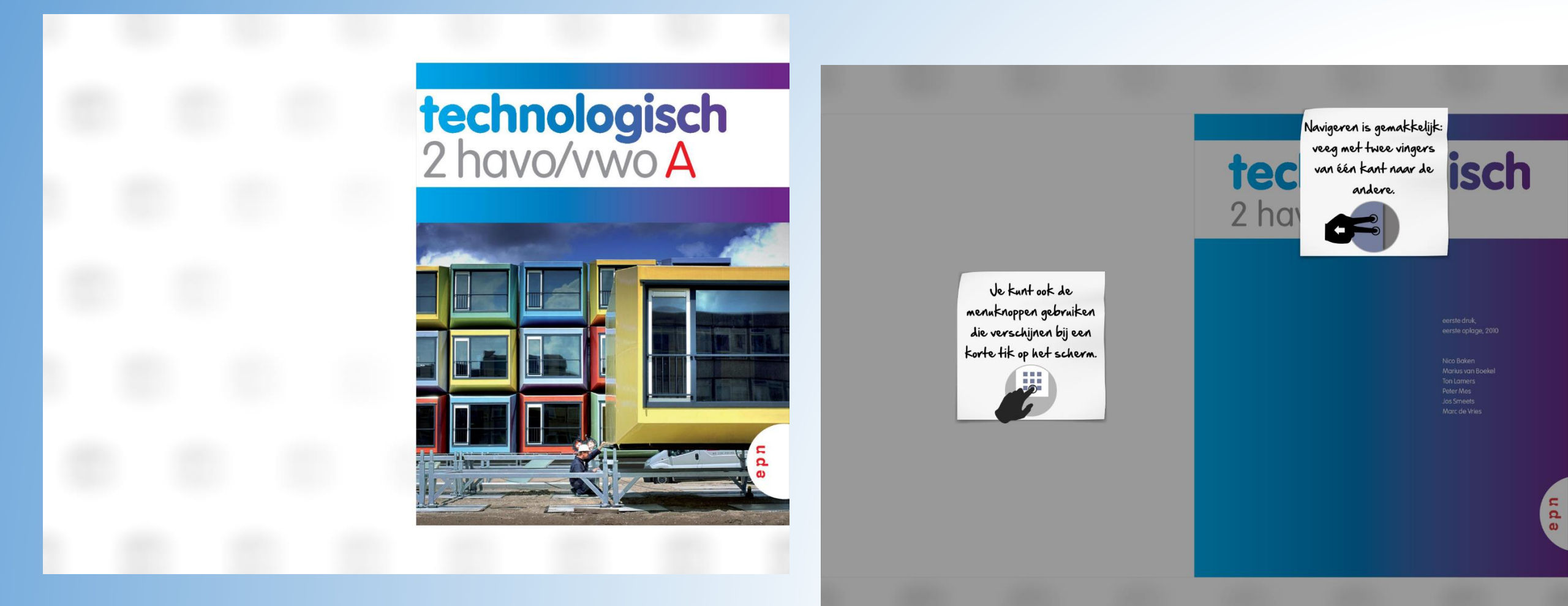